# 第10回日本血管不全学会学術集会・総会 参加登録の手順

#### 参加登録システムについて

今回使用する演題・参加登録システムの推奨環境は以下となります。JavaScript、Cookie が使用できる状態でご利用ください。

パソコン (Windows & Mac)

Microsoft Edge 最新バージョン Google Chrome 最新バージョン Mozilla Firefox 最新バージョン Apple Safari 最新バージョン

スマートフォン

iOS 9.0 以上 (Apple Safari) Android 4.4 以上 (Google Chrome)

アクセス URL

https://10thmeetingjsvf.award-con.com/LOGIN.php

以下の順番で登録を行います。

- 1. アカウントの作成(お名前、所属、連絡用メールアドレス、パスワードの登録)
- 2. 作成したアカウントで登録システムにログインして参加登録

# <u>このアカウントは Web 視聴、領収書発行、参加証明書発行にも利用しますので、アカウント情報は</u> 学術集会終了時まで保管をお願いいたします。

### 演題・参加登録システムの操作方法

### アカウントの作成

| AWARD                         |                   |                          | <del>技作マニュアル</del> 日本語 / English |                            |
|-------------------------------|-------------------|--------------------------|----------------------------------|----------------------------|
| ♣ 第10回日本血管不全学会学術集会・総会」<br>SVF |                   |                          | お聞合せ                             |                            |
|                               | Email<br>Password | LOGIN<br>Lobineating<br> |                                  | トップ画面からアカウントの作成を選<br>択します。 |

| ]<br>]します。<br>:ご記入ください            |  |  |
|-----------------------------------|--|--|
| ]<br>]します。<br>:ご記入ください            |  |  |
| 】<br>]します。<br>:ご記入ください            |  |  |
| ∃します。<br>♪ご記入ください                 |  |  |
| ;ご記入ください                          |  |  |
| こ記入ください                           |  |  |
| 発表者の方は、電話番号欄に当日連絡のとれる電話番号をご記入ください |  |  |
|                                   |  |  |
| E.                                |  |  |
| II.                               |  |  |
| 6                                 |  |  |
| ₮項を入力して                           |  |  |
| しジウフレナナ                           |  |  |
| 『か元」しより。                          |  |  |
|                                   |  |  |
| 6                                 |  |  |
|                                   |  |  |
| 手 闼                               |  |  |

登録したメールアドレスに承認用 URL が送信されるので、メール内の URL をクリックしてください。

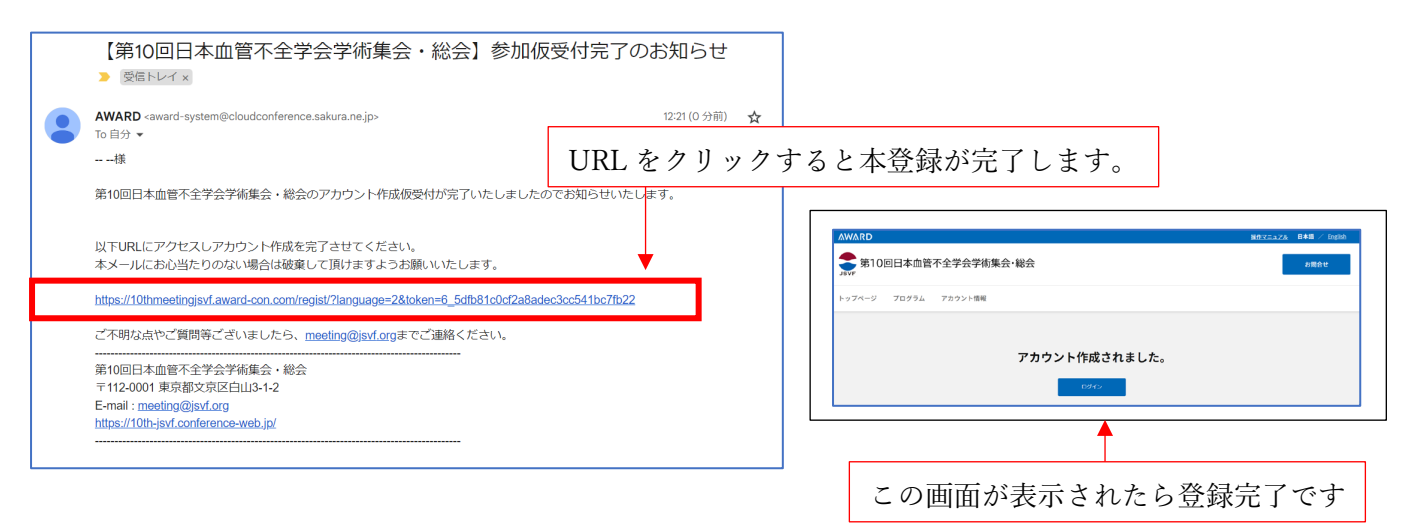

## 参加登録

| AWARD                                                                    | <u> 短作マニュアル</u> 日本語 / English                                                                             |                                                                                                    |
|--------------------------------------------------------------------------|----------------------------------------------------------------------------------------------------|----------------------------------------------------------------------------------------------------|
| まで 第10回日本』                                                               | 血管不全学会学術集会・総会 あ同合せ                                                                                        |                                                                                                    |
| Email<br>Password                                                        | LOGIN<br>gakkai2020hasegawa@gmail.com<br><br>Login た間合せ                                                   | 登録したメールアドレスとパスワードを<br>入力して、Login ボタンを押してくださ<br>い。                                                                                                    |
| AWARD       ションド     第10回日本ゴ       トッブページ     プログラ       トップページ     プログラ | <u> 上信マニュアル</u> 日本福 / Engloin<br>血管不全学会学術集会・総会<br>ステータス: 参加登録また7 ログアクト 方向合せ<br>さム 演測登録 アカウント情報 参加登録<br>5世 | <ul> <li>お名前を確認してください。</li> <li>訂正がある場合は、「アカウント情報」</li> <li>タグをクリックすると、登録した情報が</li> <li>表示されるので、情報を訂正して「変更」</li> <li>ボタンを押してください。</li> <li>「参加登録」のタグをクリックすると登</li> <li>録画面に移動します。</li> </ul> |
|                                                                          | BI DANGE I LOUIL                                                                                          |                                                                                                    |
| 参加登録入力                                                                   |                                                                                                    |                                                                                                    |
| 会局類別*                                                                    |                                                                                                    | 懇親会参加申し込みはお一人1口です                                                                                                    |
| 会員区分*                                                                    | <ul> <li>○ 正会員 ○ 準会員 ○ 非会員 (医師・医療関連企業の方) ○ 非会員 (医師以外の医療従事者) ○</li> </ul>                                  | 人数が上限に達した場合は申し込みを締                                                                                                    |
| オプション                                                                    | 学生(医師免許取得者は除く)                                                                                            | - め切る場合があります。                                                                                                    |
| 参加登録料/料수/田\                                                              |                                                                                                    |                                                                                                    |
| <sup>≫</sup> 加立録村/村亚(□)<br>お支払方法*                                        |                                                                                                    |                                                                                                    |
| 備考                                                                       | 4                                                                                                    | 銀行振込を選択した場合は、確認メール<br>に記載された振込先へ振込をお願いいた<br>します。振込確認後に参加登録が完了し                                                                                                    |
|                                                                          | PAGE 107<br>メニューに戻る 確認                                                                                    | ます。                                                                                                    |

画面の指示にしたがって必要項目を入力して、登録を完了させてください。

#### 【問い合わせ先】

ご不明点は第10回日本血管不全学会学術集会・総会運営支援事務局 meeting@jsvf.org ヘメールでお問 合せください。